**Click 24 Banking BCR** 

# Ghidul tău de conectare la Internet Banking

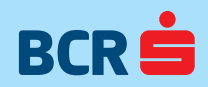

# Bine ai venit în universul Click 24 Banking BCR, serviciul tău de Internet Banking de la BCR!

Cum te conectezi?

Intri pe www.bcr.ro, apeși butonul din dreapta Internet Banking și completezi câmpurile Nume utilizator și Parolă:

- ✓ Nume utilizator este codul unic de 8 cifre cu ajutorul căruia te conectezi la Internet Banking și îl găsești în contractul de servicii bancare pentru plăți
- ✓ **Parolă** în funcție de varianta aleasă, va trebui să introduci una dintre opțiunile de mai jos:
  - parola trimisă de bancă prin SMS, valabilă 90 de zile
  - codul generat de dispozitivul de securitate (eToken sau Token BCR)

### Apeși butonul

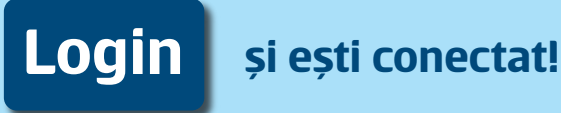

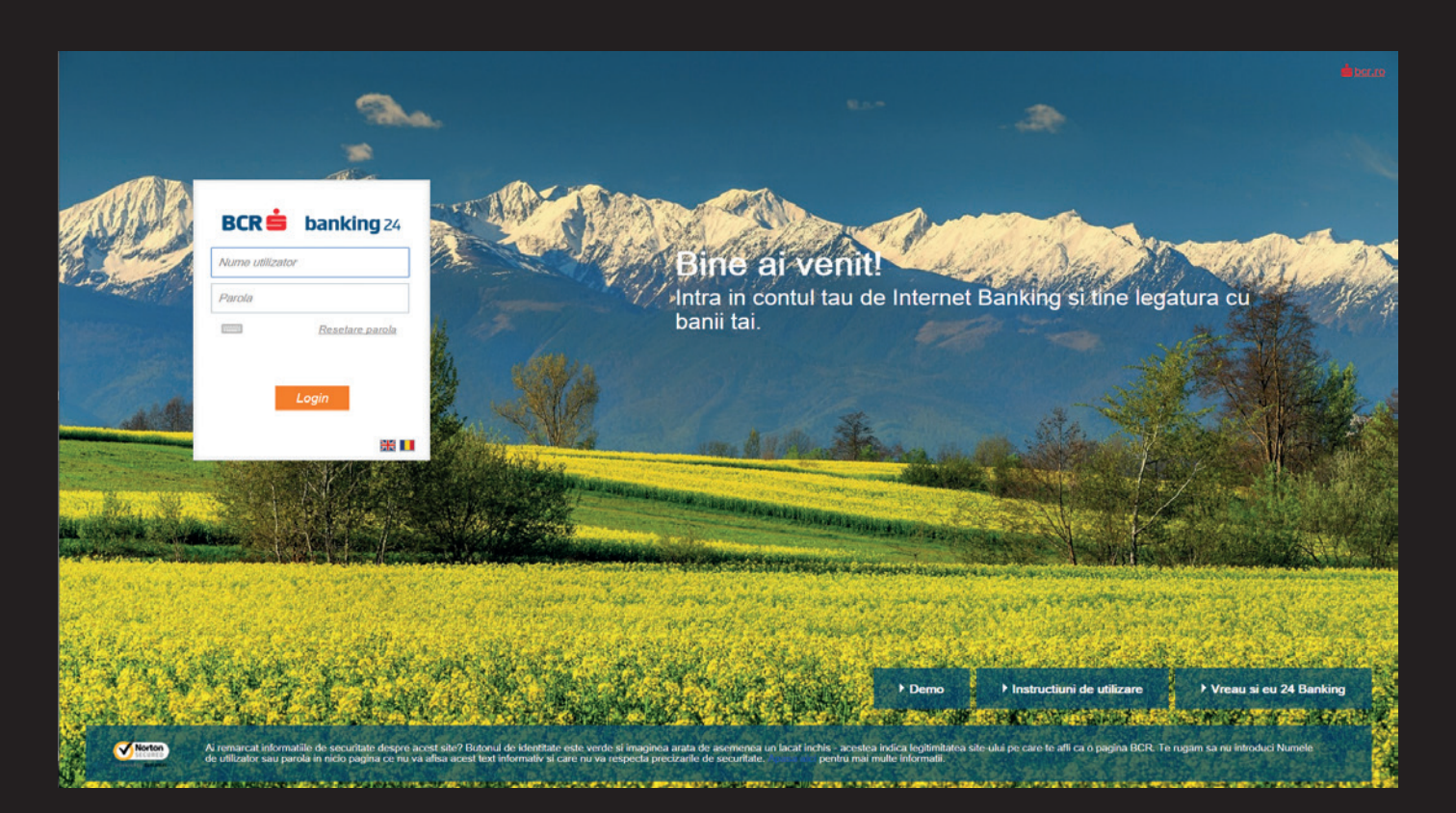

## Dacă ai introdus datele corect, ești conectat la contul tău Click 24 Banking BCR.

✓ Pentru a te conecta mai uşor, data viitoare, la contul tău de Internet Banking, îți recomandăm să îți alegi un nume de utilizator personal din secțiunea "Setări"/Alias pentru nume utilizator.

|   |                   | Setari autentificare<br>- Activare autentifica<br>- Resetare parola<br>- Numar de telefon p<br>- Alias pentru nume | re simplificata<br>pentru parola<br>utilizator<br>I Selecteaza | a |          |
|---|-------------------|----------------------------------------------------------------------------------------------------|----------------------------------------------------------------|---|----------|
|   | Alias complement  | ntar la Nume utilizator                                                                                            |                                                                |   |          |
|   | Nume de utilizato | r (alias)                                                                                                    | IonPopescu                                                     |   |          |
| 1 | Anuleaza          |                                                                                                    |                                                                |   | Continua |

Ai nevoie de ajutor? Contactează serviciul de asistență clienți, disponibil non-stop: 0800.801.227 sau 021.407.42.00 (pentru apeluri din străinătate, tarif normal). Ne poți trimite și un e-mail la suport.direct@bcr.ro.

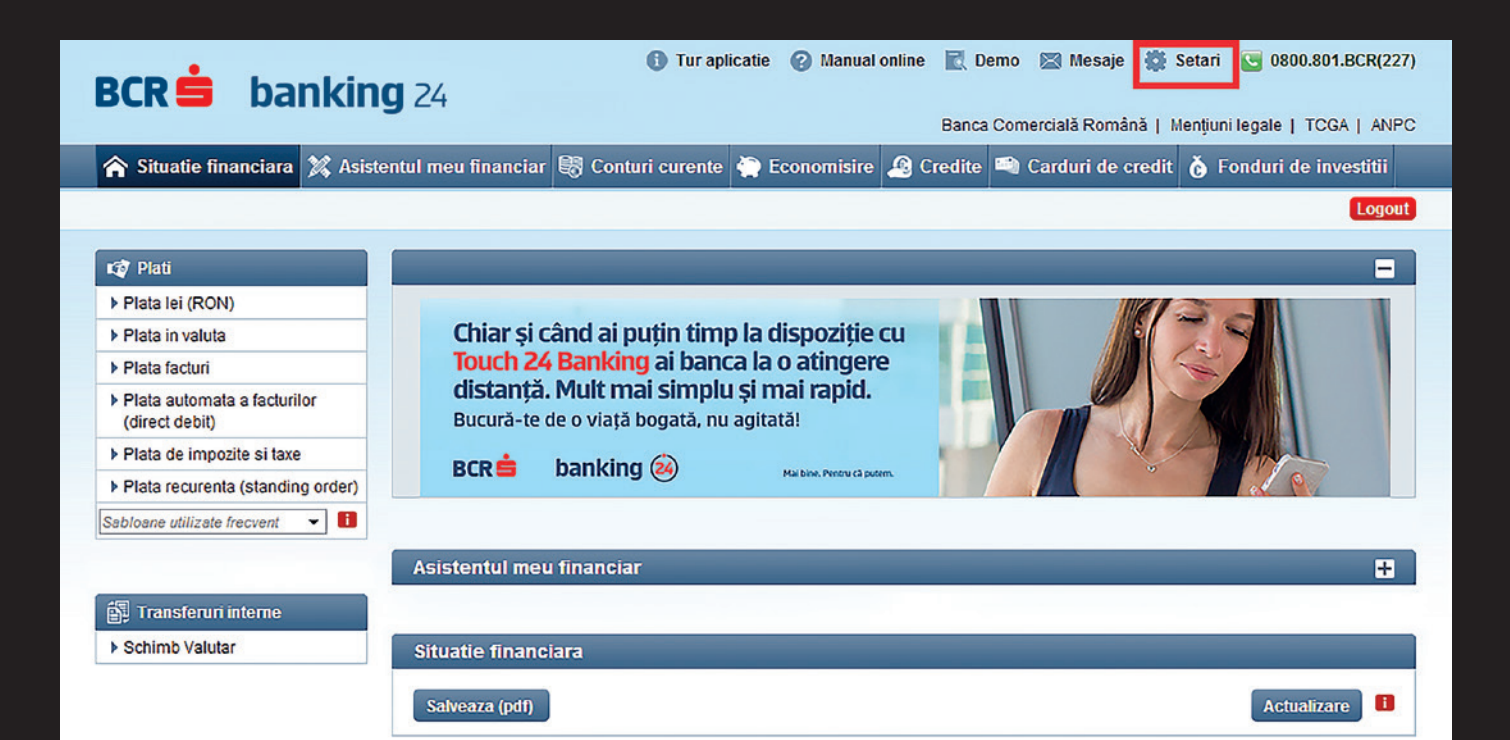

### Felicitări! Te-ai logat cu succes în contul tău de Internet Banking de la BCR.

Ai un smartphone cu acces la internet? Atunci beneficiezi gratuit și de serviciul Mobile Banking - Touch 24 Banking BCR.

Ai astfel banca la dispoziție, direct pe telefonul tău mobil. Poți oricând să-ți verifici soldul sau să faci un transfer rapid.

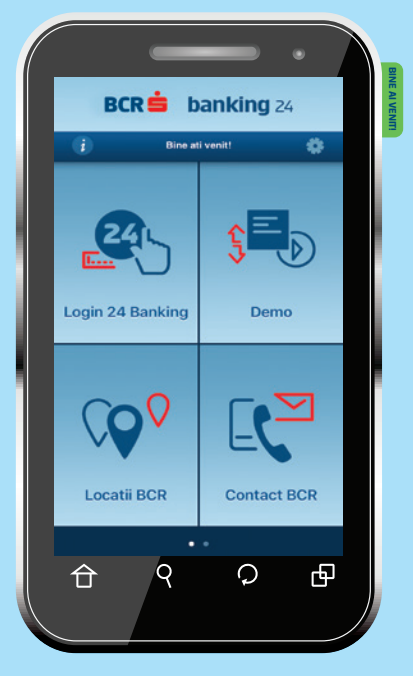

### Cum folosești Touch 24 Banking BCR? Nimic mai simplu.

Scanezi codul QR, descarci și instalezi aplicația din Google Play (pentru Android) sau App Store (pentru iOS).

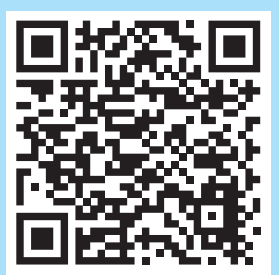

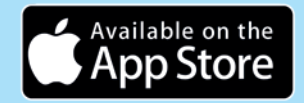

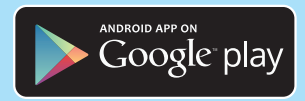

#### InfoBCR: 0800.801.BCR (0800.801.227)

apelabil non-stop, gratuit din orice rețea națională.

#### BANCA COMERCIALĂ ROMÂNĂ S.A.

Bd. Regina Elisabeta nr. 5, sector 3 București - 030016

www.bcr.ro

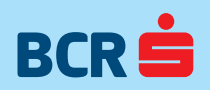